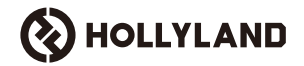

# Cosmo C2

# คู่มือผู้ใช้

V1.0

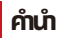

้ขอบคุณที่เลือกระบบส่งสัญญาณวิดีโอความละเอียดสูงแบบไร้สาย **Cosmo C2** ผลิตภัณฑ์นี้ใช้เทคโนโลยีการส่งสัญญาณไร้สาย HEVO 2.0 รุ่นล่าสุดที่ได้รับการพัฒนาขึ้นทำให้การทำงานเสถียรภาพที่สูงเป็นพิเศษและสามารถสลับระหว่างช่องความถี่ให้การส่งสัญญาณได้อย่างราบรื่น

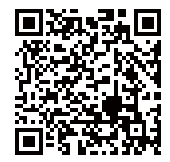

สแกนรหัส QR เพื่อรับรายละเอียดเพิ่มเติม จากคู่มือผู้ใช้

# คุณสมบัติที่สำคัญ

### 📕 คุณสมบัติที่สำคัญ

- ตัวรับ 1 เครื่อง รองรับการเชื่อมต่อกับตัวส่ง ได้สูงสุด 2 เครื่อง
- เทคโนโลยีการส่งสัญญาณไร้สาย HEVO 2.0 รุ่นล่าสุดที่ได้รับการพัฒนาขึ้นทำให้การทำงานเสถียรภาพที่สูงเป็นพิเศษและสามารถสลับ ระหว่างช่องความถี่ให้การส่งสัญญาณได้อย่างราบรื่น
- ความหน่วงต่ำเป็นพิเศษ เพียง 33ms (1080P60 \*)
- รองรับระยะการส่งสัญญาณไร้สาย 3280 ฟุต (1000 ม.)
- ตัวส่งรองรับ HDMI IN, SDI IN และ SDI LOOP OUT
- ตัวรับรองรับ HDMI OUT A, SDI OUT A, HDMI OUT B และ SDI OUT B
- ช่องเชื่อมต่อ HDMI/SDI รองรับอินพุตและเอาต์พุต 1080P60
- ช่องเชื่อมต่อ HDMI/SDI รองรับอินพุตและเอาต์พุตที่มีอัตราเฟรมเป็นเศษส่วน
- รองรับเอาท์พุตที่มีการสตรีมแบบดูอัล UVC (1080P60) บนตัวรับ (ไม่รองรับการจับภาพที่มีการสตรีมแบบดูอัลบน macOS)
- ช่องเชื่อมต่ออีเทอร์เน็ตของตัวรับสามารถรองรับโปรโตคอลการส่งสัญญาณ NDI และการสตรีม RTMP
- รองรับเอาก์พุตที่ได้จากการแปลงเฟรมเรทต่ำบนตัวรับ (สัญญาณอย่างเช่น P24/P25 สามารถแปลงเป็นเอาก์พุต P60 โดยมีความราบรื่น เท่ากับเอาท์พุต P60)
- รองรับตัวเลือกแหล่งจ่ายไฟหลายแบบ: อะแดปเตอร์จ่ายไฟ DC (ล็อค) + แบตเตอรี่ NP-F สำหรับตัวส่ง, อะแดปเตอร์จ่ายไฟ DC (ล็อค) + เพลตแบตเตอรี่ V-Mount สำหรับตัวรับ
- รองรับการจับคู่แบบจุดต่อจุด

#### หมายเหตุ: ข้อมูลที่เกี่ยวข้องมีการอ้างอิงมาจากผลลัพธ์การทดสอบในห้องปฏิบัติการของ Hollyland

# อุปกรณ์ที่จะได้รับ

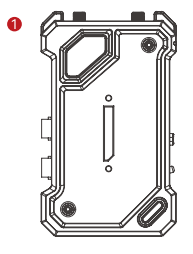

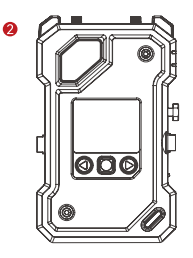

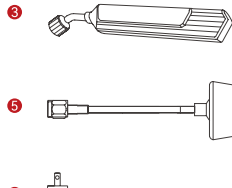

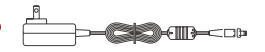

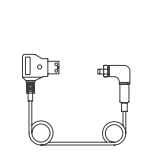

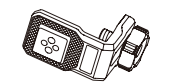

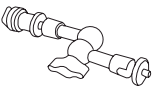

\_ \_

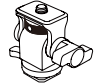

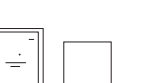

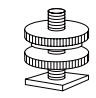

# อุปกรณ์ที่จะได้รับ

| SKU                                                 | 2 TX & 1 RX | 1 TX & 1 RX | 1 TX |
|-----------------------------------------------------|-------------|-------------|------|
| ① ตัวส่ง (TX)                                       | 2           | 1           | 1    |
| ② ຕັวรับ (RX)                                       | 1           | 1           | -    |
| 3 เสาอากาศใบพัด                                     | 7           | 5           | 2    |
| ④ อะแดปเตอร์ USB-C OTG                              | 1           | 1           | 1    |
| (รู้) เสาอากาศทรงเห็ด                               | -           | -           | -    |
| 6 สายแปลง D-tap เป็น DC (ล็อค)                      | -           | -           | -    |
| 🗇 อะแดปเตอร์จ่ายไฟ DC                               | 1           | 1           | -    |
| <ul> <li></li></ul>                                 | -           | -           | -    |
| ์ ® เมจิกอาร์ม (5นั้ว)                              | -           | -           | -    |
| 🔞 อุปกรณ์โคลด์ชูแบบปรับหมุนได้                      | -           | -           | -    |
| (1) โคลด์ชู                                         | 2           | 1           | -    |
| 🕲 อุปกรณ์เสริม                                      | 2           | 1           | -    |
| <li>(3) ใบรับประกับสินค้าและกฎระเบียบข้อบังคับ</li> | 1           | 1           | 1    |
|                                                     | 1           | 1           | 1    |

#### หมายเหตุ:

1. ปริมาณและลักษณะที่ปรากฏของรายการสินค้าจะขึ้นอยู่กับรูปแบบของผลิตภัณฑ์ โดยให้ยึดถือบัตรรายการบรรจุภัณฑ์จริงเป็นหลัก

2. คุณสามารถซื้ออุปกรณ์เสริมที่กล่าวถึงข้างต้นได้ต่างหา้กจากเว็บไซต์อย่างเป็นทางการของ Hollyland หากจำเป็น

### ภาพรวม

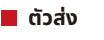

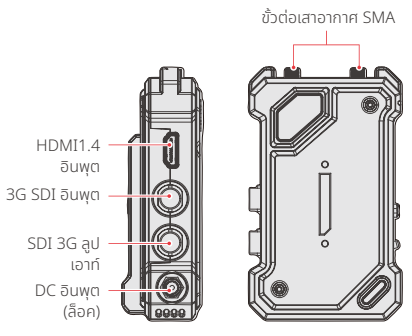

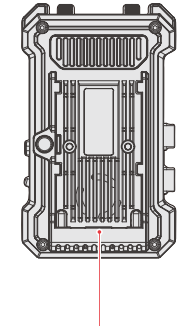

เพลตแบตเตอรี่ NP-F

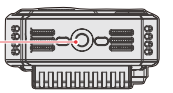

รูสกรูขนาด 1/4

หน้าจอแสดงผล

ປຸ່ມເມບູ / ຍืนຍັນ

สวิตช์เปิด-ปิด -

ช่องเชื่อมต่อ

USB-C

### ภาพรวม

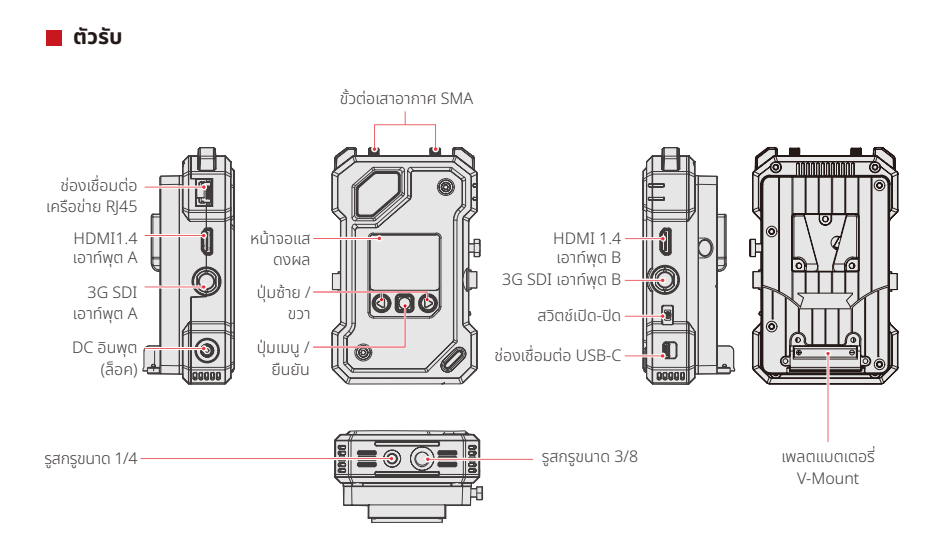

# การติดตั้ง

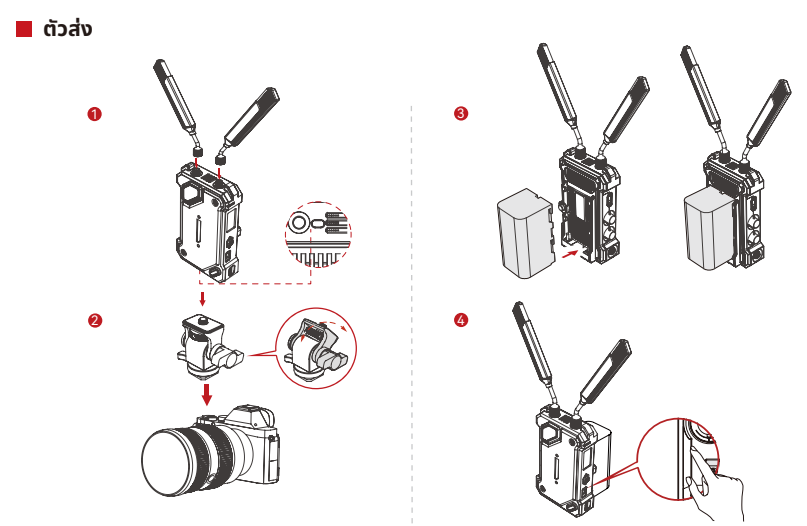

 1. ติดตั้งเสาอากาศตามที่แสดงในแผนภาพ
 2. ติดตั้งตัวส่งเข้ากับกล้องโดยใช้เมจิกอาร์ม อุปกรณ์ติดตั้งโค ลด์ชูแบบหนุนได้หรืออุปกรณ์เสริมอื่น ๆ สิดตั้งแบตเตอรี่ (รองรับแบตเตอรี่ NP-F หรืออะแดปเตอร์จ่ายไฟ DC)
 เลื่อนสวิตช์ เปิด-ปิด ลงเพื่อเปิดตัวส่ง TX

# การติดตั้ง

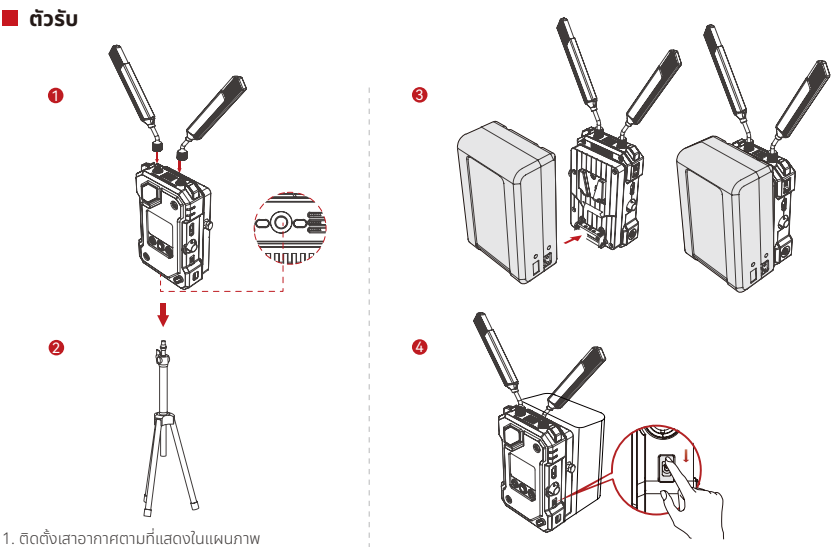

 1. ติดตั้งเสาอากาศตามทแสดงในแผมภาพ
 2. ติดตั้งตัวรับบนขาตั้งโดยใช้รูสกรูขนาด 1/4 หรือรูสกรู ขนาด 3/8 ที่ด้านล่าง

3. ติดตั้งแบตเตอรี่ (รองรับแบตเตอรี่ V-Mount หรืออะแดปเตอร์จ่ายไฟ DC) 4. เลื่อนสวิตช์เปิด-ปิด ลงเพื่อเปิดตัวรับ RX

### การแนะนำหน้าจอหลัก

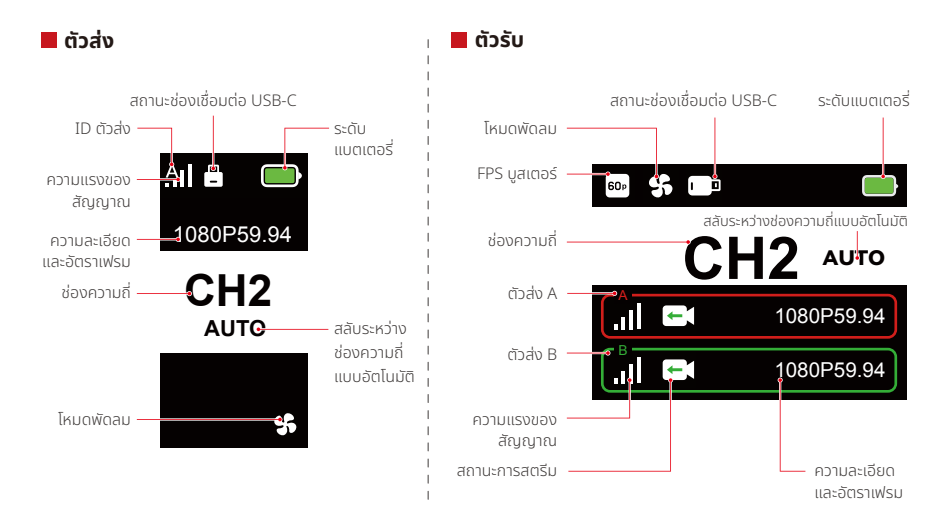

ເມບູ

กดปุ่นเมนูค้างไว้ประมาณ 3 วินาทีเพื่อเข้าสู่อินเทอร์เฟซของเมนู ใช้ปุ่มขึ้นและลงเพื่อสลับระหว่างตัวเลือกเมนู และกดปุ่มเมนูเพื่อยืนยันการ เลือกของคุณ

#### ไฟแสดงสถานะ TX

| ☀ | ไฟสีแดงติดสว่างคงที่   | ไม่ได้จับคู่ / สัญญาณสูญหาย                                            |
|---|------------------------|------------------------------------------------------------------------|
| * | ไฟสีแดงกะพริบช้า ๆ     | แบตเตอรี่เหลือต่ำกว่า 15% (เหลือระยะเวลาที่ใช้งานได้ประมาณ<br>30 นาที) |
| * | ไฟสีแดงกะพริม          | แบตเตอรี่เหลือต่ำกว่า 5% (เหลือระยะเวลาที่ใช้งานได้ประมาณ<br>10 นาที)  |
| * | ไฟสีเขียวติดสว่างคงที่ | จับคู่สำเร็จและสัญญาณมีเสถียรภาพ                                       |

#### lฟแสดงสถานะ RX

| * | ไฟสีแดงติดสว่างคงที่   | ไม่ได้จับคู่ / สัญญาณสูญหาย                                                                   |
|---|------------------------|-----------------------------------------------------------------------------------------------|
| * | ไฟสีแดงกะพริบช้า ๆ     | แบตเตอรี่เหลือต่ำกว่า 15% (เหลือระยะเวลาที่ใช้งานได้ประมาณ<br>30 นาที) — ไฟทั้งสองดวงจะกะพริม |
| * | ไฟสีแดงกะพริม          | แบตเตอรี่เหลือต่ำกว่า 5% (เหลือระยะเวลาที่ใช้งานได้ประมาณ<br>10 นาที) — ไฟทั้งสองดวงจะกะพริม  |
| * | ไฟสีเขียวติดสว่างคงที่ | จับคู่สำเร็จและสัญญาณมีเสถียรภาพ (ไฟด้านบนสำหรับตัวส่ง A,<br>ไฟด้านล่างสำหรับตัวส่ง B)        |

### การแนะนำฟังก์ชัน

#### คำอธิบายฟังก์ชันของตัวส่ง

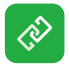

การจับคู่

คลิกเพื่อเข้าสู่โหมดจับคู่ และตัวรับจะต้องเข้าสู่โหมดจับคู่ ด้วยเพื่อให้การจับคู่สำเร็จ

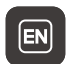

**สลับภาษา** สลับระหว่างภาษาจีนและภาษาอังกฤษ

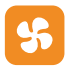

#### การตั้งค่าพัดลม

เลือกโหมดพัดลมต่าง ๆ ตามความต้องการในการระบาย ความร้อนที่แตกต่างกัน

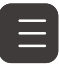

ี่ข้อมูลเวอร์ชัน ตรวจสอบเวอร์ชันซอฟต์แวร์และฮาร์ดแวร์ของ ระบบ

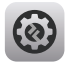

**การตั้งค่าระบบ** ดูข้อมูลการตั้งค่าที่เกี่ยวข้องกับระบบ

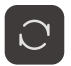

**รีเซ็ต** รีเซ็ตเป็นการตั้งค่าเริ่มต้น

### การแนะนำฟังก์ชัน

#### คำอธิบายฟังก์ชันของตัวรับ

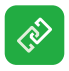

#### การจับคู่

คลิกเพื่อเข้าสู่โหมดจับคู่ และตัวรับจะต้องเข้าสู่โหมดจับคู่ด้วยเพื่อ ให้การจับคู่สำเร็จ

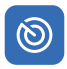

#### การสแกนความถี่

หลังจากสแกนแล้ว คุณสามารถเลือกช่องความถี่คุณภาพสูงได้ โดยการกดปุ่ม หรือเปิดใช้งานฟังก์ชันการกระโดดข้ามอัตโนมัติ

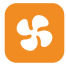

#### การตั้งค่าพัดลม

คุณสามารถเลือกโหมดพัดลมต่าง ๆ ได้ตามความต้องการในการ ระบายความร้อนที่แตกต่างกัน

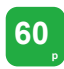

#### FPS บูสเตอร์

RX จะแปลงสัญญาณอัตราเฟรมต่ำที่เข้ามา เช่น P24, P25 หรือ P30 ให้เป็น P60 เพื่อลดความหน่วงในการส่งสัญญาณ

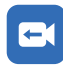

#### การสตรีม

เลือกวิธีการสตรีมต่าง ๆ ตามความต้องการของคุณ ซึ่งจะทำให้ คุณได้รับประสบการณ์ด้านประสิทธิภาพที่แตกต่างกัน หมายเหตุ: การเปิดใช้งานโหมดการสตรีมจะส่งผลกระทบต่อ ความหน่วงในการส่งสัญญาณวิดีโอตามปกติ

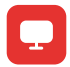

**ข้อมูลเว็บ** ดูที่อยู่ IP ของอุปกรณ์

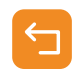

#### ย้อนกลับ

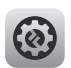

**การตั้งค่าระบบ** ดูข้อมูลการตั้งค่าที่เกี่ยวข้องกับระบบ

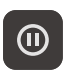

ฟังก์ชั่น Frozen Frame แสดงหลังจากที่มีการขัดจังหวะการส่ง สัญญาณ

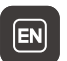

**สลับภาษา** สลับระหว่างภาษาจีนและภาษาอังกฤษ

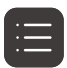

ีข้อมูลเวอร์ชัน ตรวจสอบเวอร์ชันซอฟต์แวร์และฮาร์ดแวร์ ของระบบ

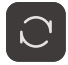

**รีเซ็ต** รีเซ็ตเป็นการตั้งค่าเริ่มต้น

### การแนะนำฟังก์ชัน

#### ปรับแต่งเฟรมหยุด

ในการปรับแต่งเฟรมหยุดจะต้องปฏิบัติตามเงื่อนไขต่อไปนี้:

1. รูปแบบภาพ: JPG

- 2. ความละเอียด: 1920 x 1080
- 3. ชื่อภาพ: logo.JPG
- 4. ขนาด: ไม่เกิน 1MB

นำเข้ากาพที่ตรงตามเงื่อนไขข้างต้นไปยังไดเร็กทอรีรูกของไดรฟ์ USB ใส่ไดรฟ์ USB เข้าไปในตัวรับในขณะที่เปิดเครื่องอยู่และรอให้ภาพ โหลดขึ้น

### การตั้งค่าเกตเวย์ (การใช้สวิตช์สามารถให้ผลเช่นเดียวกัน)

### คำแนะนำในการใช้งาน

1. เชื่อมต่อตัวรับเข้ากับคอมพิวเตอร์โดยใช้สายอีเธอร์เน็ต

2. คลิกขวาที่ "Network" และเลือก "Properties"

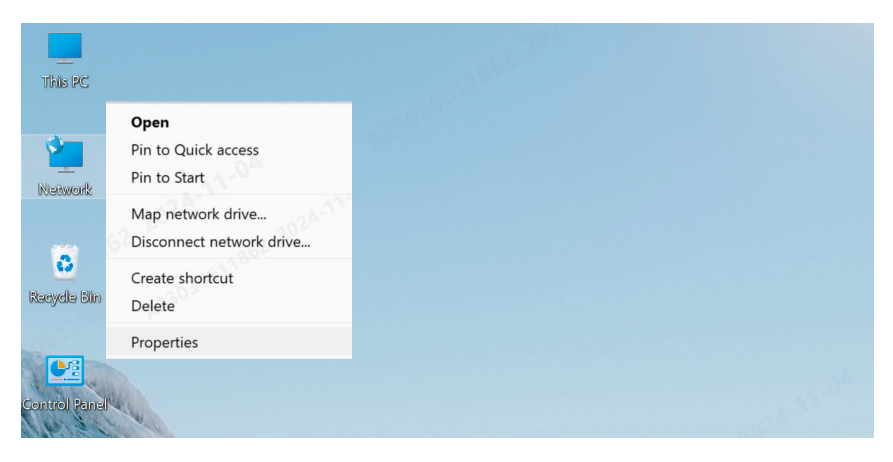

#### 3. คลิกที่ "Ethernet"

| View your basic network info    | mation and set up connections   |  |
|---------------------------------|---------------------------------|--|
| View your active networks       |                                 |  |
| y6cd7.com                       | Access type: Internet           |  |
| Public network                  | Connections: MWLAN (Guest_05)   |  |
|                                 |                                 |  |
| 未识别的网络                          | Access type: No Internet access |  |
| Public network                  | Connections: <i>#</i> Ethernet  |  |
|                                 | A004                            |  |
| Change your networking settings |                                 |  |

Set up a broadband, dial-up, or VPN connection; or set up a router or access point.

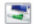

#### Troubleshoot problems

Diagnose and repair network problems, or get troubleshooting information.

- 4. คลิกที่ "Properties"
- 5 . คลิกที่ "Internet Protocol Version 4 (TCP/IPv4)" จากนั้นคลิกที่ "Properties"

| 。以太网 Status      |                  | ×    | 💡 以太网 Properties                                                                                                    | 2  |
|------------------|------------------|------|----------------------------------------------------------------------------------------------------|----|
| General          |                  |      | Networking Sharing                                                                                                    |    |
| Connection       |                  |      | Connect using:                                                                                                    |    |
| IPv4 Connectiv   |                  |      | Intel(R) Ethemet Connection (16) I219-V                                                                                                    |    |
|                  |                  |      | Carterin                                                                                                    | 5  |
|                  |                  |      | This connection uses the following items:                                                                                                    |    |
|                  |                  |      |                                                                                                    | _  |
| D <u>e</u> tails | Sent — Recei     | ved  | <ul> <li>✓ Cos 数据包计规程序</li> <li>✓ Trifeas Packet Priver (INFCAP)</li> <li>✓ ■ Internet 4 (TCP/IPv4)</li> <li>■ Microsoft 网络造鼠器多格传送器协议</li> <li>☑ ▲ Microsoft LLDP 协议级制程序</li> </ul> |    |
|                  |                  |      | Install Uninstal Properties                                                                                                    |    |
| Packets:         | 210              | 0    | Description                                                                                                    | -  |
| Properties       | Disable Diagnose |      | 特益控制协议Internet协议。该协议是我认识广场网络<br>协议,用于在不同的相互连接的网络上通信。                                                                                                    |    |
|                  | 2                | lose | OK                                                                                                    | el |
|                  | (3)              |      | (4)                                                                                                    |    |

- 6. เลือก "Use the following IP address" ป้อนที่อยู่ IP, ชับเน็ตมาสก์, และเกตเวย์เริ่มต้น ตามที่แสดงใน ข้อมูลเว็บ ของตัวรับเพื่อให้แน่ใจว่า อุปกรณ์อยู่ในเครือข่ายเดียวกัน จากนั้นคลิก "OK"
- 7. คลิก "Close"

| Seneral                                                                 |                                       | Networking Sharing                                                     |                   |
|-------------------------------------------------------------------------|---------------------------------------|------------------------------------------------------------------------|-------------------|
|                                                                         |                                       | Sharing                                                                |                   |
| You can get IP settings assigned at this capability. Otherwise, you pee | utomatically if your network supports | Connect using:                                                         |                   |
| for the appropriate IP settings.                                        | a to ask your network durinist ator   | Intel(R) Ethemet Connection (16                                        | ) I219-V          |
| Obtain an IP address automa                                             | tically                               |                                                                        | <u>C</u> onfigure |
| O Uge the following IP address:                                         |                                       | This connection uses the following item                                | s:                |
| IP address:                                                             | 192 . 168 . 218 . 80                  | <ul> <li>☑ 號 Microsoft 网络客户端</li> <li>☑ 號 Microsoft 网络的文件和打</li> </ul> | 印机共享              |
| Subnet mask:                                                            | 255 . 255 . 255 . 0                   | 🗹 🚬 QoS 数据包计划程序                                                        |                   |
| Default gateway:                                                        | 192 . 168 . 218 . 1                   | Internet 4 (TCP/IP)                                                    | (4)               |
| Obtain DNS server address a                                             | utomatically                          | □ 💶 💶 Microsoft 网络适配器多路<br>□ 🗹 💶 Microsoft LLDP 协议驱动税                  |                   |
| Use the following DNS server                                            | addresses:                            |                                                                        |                   |
| Preferred DNS server:                                                   |                                       | Install Uninstall                                                      | Properties        |
| Alternate DNS server:                                                   |                                       | Description                                                            |                   |
|                                                                         |                                       |                                                                        |                   |
| Validate settings upon exit                                             | Ad <u>v</u> anced                     |                                                                        |                   |
|                                                                         |                                       |                                                                        |                   |

(5)

### การสตรีม RTMP – โมเด็ม Wi-Fi 4G LTE

### คำแนะนำในการใช้งาน

- 1. เชื่อมต่ออปกรณ์
- 2. เชื่อมต่อตัวรับเข้ากับคอมพิวเตอร์โดยใช้สายอีเทอร์เน็ต ตรวจดูให้แน่ใจว่าคอมพิวเตอร์และตัวรับอยู่บนเกตเวย์เดียวกัน (สำหรับรายละเอียด โปรดดูที่ การตั้งค่าเกตเวย์)
- 3. เชื่อมต่อโมเด็ม Wi-Fi 4G LTE ที่สามารถเชื่อมต่ออินเทอร์เน็ตได้เข้ากับตัวรับส่งสัณณาณโดยใช้อะแดปเตอร์ OTG
- 4. ตรวจสอบการเปลี่ยนแปลงใด ๆ ที่ไอคอน USB-C ที่เกี่ยวข้อง:

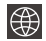

🗰 เครือข่ายได้รับการเชื่อมต่อแล้ว

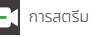

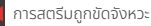

- 5. เข้าสู่อินเทอร์เฟซ **ข้อมูลเว็บ** ผ่านตัวรับเพื่อดูที่อยู่ IP
- เปิดเบราว์เซอร์บนพีซีหรืออปกรณ์เคลื่อนที่และป้อนที่อย่ IP ของตัวรับ

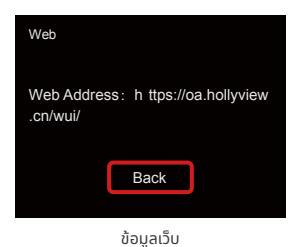

7. หลังจากเข้าสู่หน้าแล้ว ให้ป้อน URL การสตรีมและคีย์สำหรับแพลตฟอร์มสตรีมสดเพื่อเริ่มการสตรีม

| HOLLYLAND | 中交 English                                   | 也 Log Out                               |
|-----------|----------------------------------------------|-----------------------------------------|
| Settings  | Device RTMP Streaming Settings               |                                         |
|           | TX-A<br>"RTMP Streaming Address              | TX-B +RTMP Streaming Address            |
|           | hollyland.video/live/555<br>Key              | hollyland.video/live/555<br>Key         |
|           | Please enter the key Start Streaming         | Please enter the key<br>Start Streaming |
|           | I Device Channel                             |                                         |
|           | Current Channel 13 v Start Scanning Channels |                                         |
|           |                                              |                                         |

### การสตรีม RTMP – เครือข่ายพื้นที่ท้องถิ่น

### คำแนะนำในการใช้งาน

- 1. เชื่อมต่ออุปกรณ์
- 2. เชื่อมต่อตัวรับเข้ากับอินเทอร์เน็ตหรือเราเตอร์โดยใช้สายอีเทอร์เน็ต
- เข้าสู่ ข้อมูลเว็บ ผ่านตัวรับเพื่อดูที่อยู่ IP
- ตรวจสอบให้แน่ใจว่าพีซีหรืออุปกรณ์เคลื่อนที่มีการเชื่อมต่อกับเซกเมนต์เครือข่ายพื้นที่ท้องถิ่นเดียวกันกับตัวรับผ่านทางอีเทอร์เน็ตหรือ Wi-Fi
- 5. เปิดเบราว์เซอร์บนพีซีหรืออุปกรณ์เคลื่อนที่และป้อนที่อยู่ IP ของตัวรับ

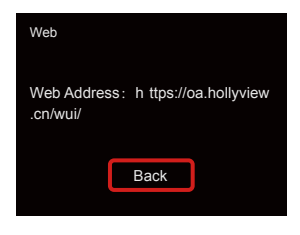

ข้อมูลเว็บ

6. หลังจากเข้าสู่หน้าแล้ว ให้ป้อน URL การสตรีมและคีย์สำหรับแพลตฟอร์มสตรีมสดเพื่อเริ่มการสตรีม

| HOLLYLAND | 中文 English                     | ර් Log Out                  |
|-----------|--------------------------------|-----------------------------|
| Settings  | Device RTMP Streaming Settings |                             |
|           | TX-A                           | ТХ-В                        |
|           | *RTMP Streaming Address        | *RTMP Streaming Address     |
|           | hollyland.video/live/555       | hollyland.video/live/555    |
|           | Key<br>Please enter the key    | Key<br>Please onter the key |
|           | Start Streaming                | Sart Shearing               |

### การสตรีม NDI (โดยใช้ OBS เป็นตัวอย่าง)

### คำแนะนำในการใช้งาน

- ให้คอมพิวเตอร์และตัวรับอยู่บนเกตเวย์เดียวกัน (สำหรับราย ละเอียด โปรดดู การตั้งค่าเกตเวย์)
- 2. ตัดการเชื่อมต่อเครือข่าย

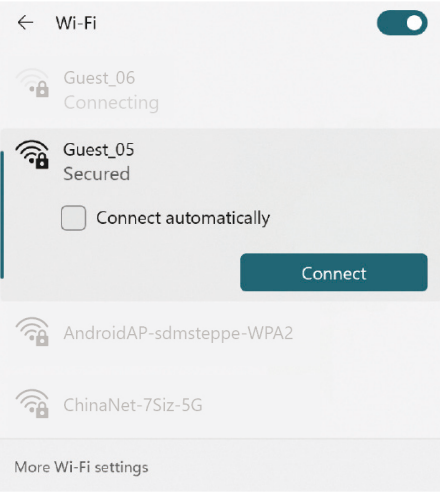

- 3. เปิดซอฟต์แวร์ OBS ด้วย OBS-NDI ที่ได้รับการติดตั้ง
- 4. คลิกเพื่อเพิ่มแหล่งที่มาวีดีโอ

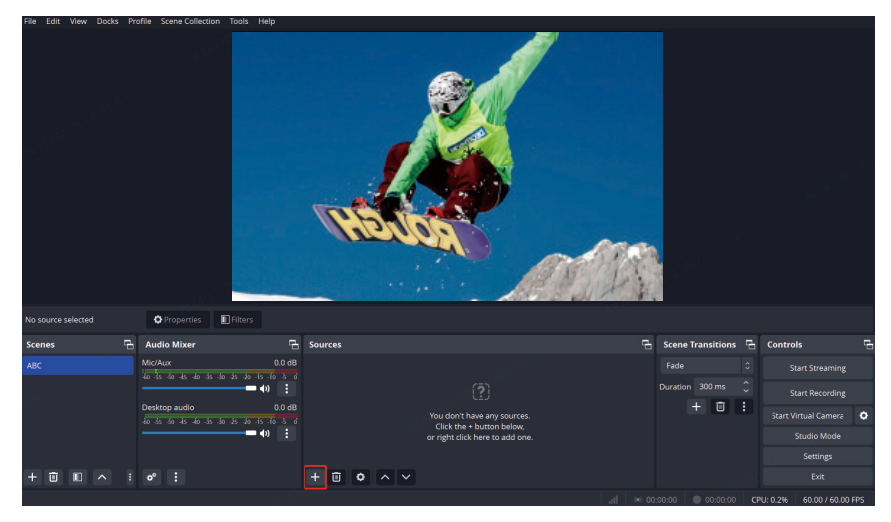

#### 5. เพิ่มแหล่งที่มา NDI และยืนยัน

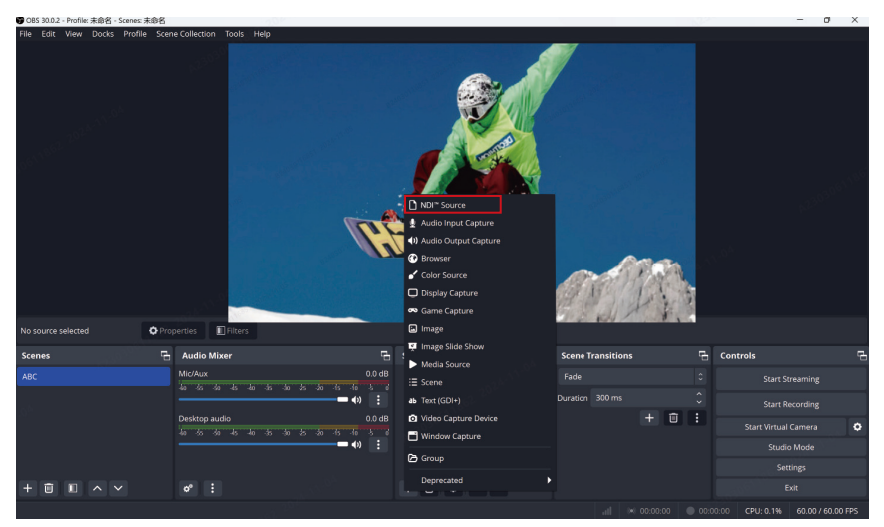

#### 6. เลือกแหล่งที่มาวิดีโอที่สอดคล้องและยืนยัน

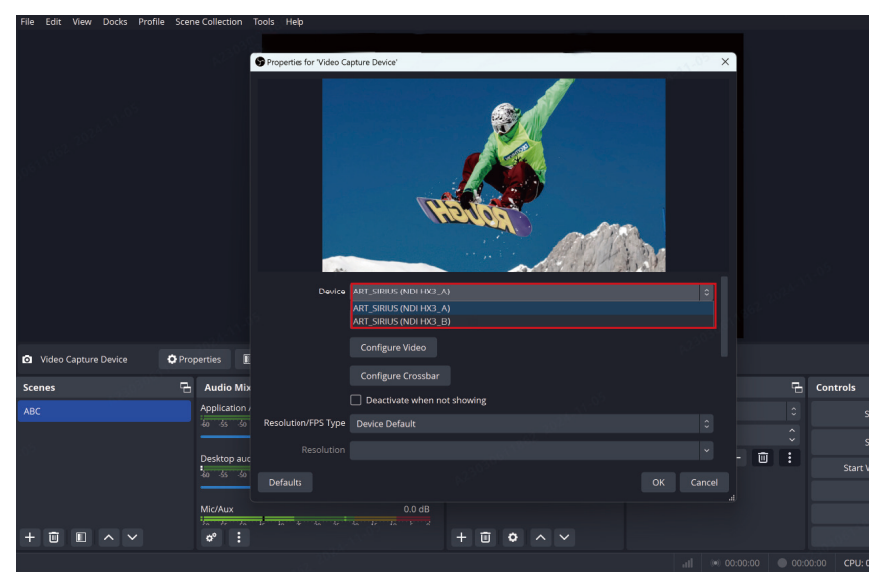

#### 7. เชื่อมต่ออินเตอร์เน็ต

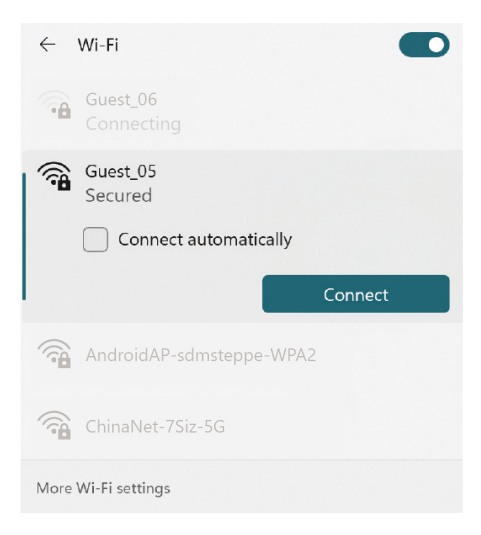

#### 8. เริ่มการสตรีม

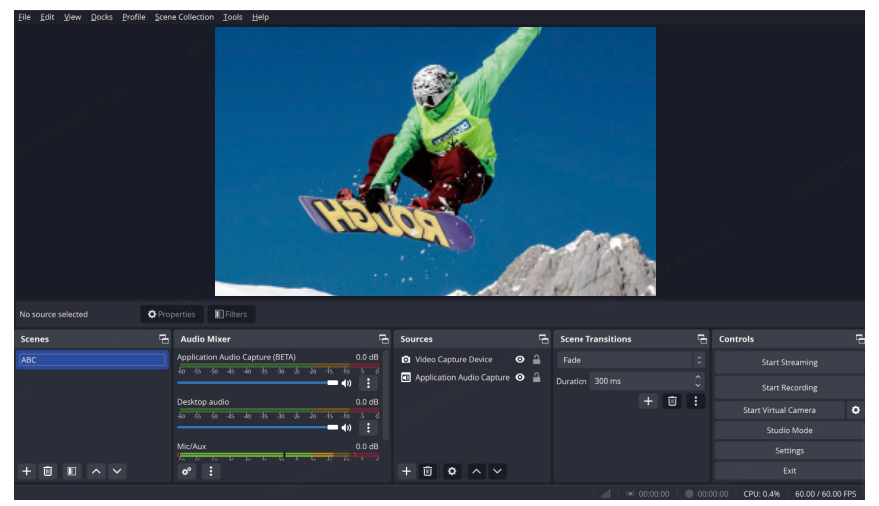

# ข้อมูลจำเพาะ

|                          | ตัวส่ง                                                                                                    | ตัวรับ                                                                                                    |
|--------------------------|----------------------------------------------------------------------------------------------------|----------------------------------------------------------------------------------------------------|
| ช่องเชื่อมต่อ            | DC อินพุต: ซ็อกเก็ตกอร์ 2.0 มม.<br>HDMI อินพุต: HDMI 1.4b<br>SDI อินพุต: 3G SDI<br>SDI ลูปเอาท์: 3G SDI<br>USB-C: USB 2.0 OTG<br>เสาอากาศ: SMA ตัวผู้ | DC อินพุต: ช็อกเก็ตคอร์ 2.0 บม.<br>HDMI เอาก์พุต: HDMI 1.4b × 2<br>SDI เอาก์พุต: 3G SDI × 2<br>USB-C: USB 2.0 OTG<br>เสาอากาค: SMA ตัวผู้<br>ช่องเชื่อมต่ออีเกอร์เน็ต: RJ45,100 Mbps |
| แหล่งจ่ายไฟ              | ช่วงแรงดันแบตเตอรี่ NP-F: 6.8 - 8.4V<br>ช่วงแรงดันไฟฟ้า DC: 6 - 16V                                                                                   | ช่วงแรงดันไฟฟ้าของแบตเตอรี่ V-Mount:<br>11.8 - 16.8V<br>ช่วงแรงดันไฟฟ้า DC: 6 - 16V                                                                                                  |
| การใช้กำลังไฟฟ้า         | <10W                                                                                                    | <11W                                                                                                    |
| น้ำหนักสุทธิ             | 210กรัม                                                                                                    | 440กรัม                                                                                                    |
| ขนาด (ยาว x กว้าง x สูง) | 114.8 × 69 × 35.5uu. (4.5 × 2.7 × 1.4")                                                                                                    | 142 × 87.2 × 33.2uu. (5.6 × 3.4 × 1.3")                                                                                                    |
| ความถี่ในการทำงาน        | 5.15 - 5.85 GHz                                                                                                    |                                                                                                    |
| กำลังการส่ง              | <23dBm                                                                                                    | /                                                                                                    |
| ความไวของตัวรับ          | /                                                                                                    | -90dBm                                                                                                    |
| ความหน่วง                | ≥ 33 มิลลิวินาที                                                                                                    |                                                                                                    |
| แบนด์วิธ                 | 40 MHz                                                                                                    |                                                                                                    |

| HDMI อินพุต               | HDMI เอาท์พุต             | SDI เอาท์พุต              |
|---------------------------|---------------------------|---------------------------|
| 720p50/59.94/60           | 720p50/59.94/60           | 720p50/59.94/60           |
| 1080i50/59.94/60          | 1080i50/59.94/60          | 1080i50/59.94/60          |
| 1080p23.98/24/25/29.97/30 | 1080p23.98/24/25/29.97/30 | 1080p23.98/24/25/29.97/30 |
| 1080p50/59.94/60          | 1080p50/59.94/60          | 1080p50/59.94/60          |

| SDI อินพุต                | HDMI เอาท์พุต             | SDI ลูปเอาท์ /เอาท์พุต    |
|---------------------------|---------------------------|---------------------------|
| 720p50/59.94/60           | 720p50/59.94/60           | 720p50/59.94/60           |
| 1080i50/59.94/60          | 1080i50/59.94/60          | 1080i50/59.94/60          |
| 1080p23.98/24/25/29.97/30 | 1080p23.98/24/25/29.97/30 | 1080p23.98/24/25/29.97/30 |
| 1080p50/59.94/60          | 1080p50/59.94/60          | 1080p50/59.94/60          |

หมายเหตุ: ย่านความถี่ในการทำงานและกำลังการส่งสัญญาณแบบไร้สายของผลิตภัณฑ์อาจมีความแตกต่างกันได้ เมื่องจากความแตกต่างภายในประเทศและภูมิภาคต่าง ๆ สำหรับรายละเอียด โปรดดูกฎหมายและกฎระเบียบในท้องถิ่น

### การสนับสนุน

หากคุณประสบปัญหาในการใช้งานผลิตภัณฑ์และต้องการความช่วยเหลือ โปรดติดต่อทีมสนับสนุนของ Hollyland ตามช่องทางต่อไปนี้:

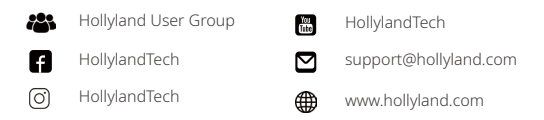

#### คำแถลง:

ลิขสิทธิ์ทั้งหมดเป็นของ Shenzhen Hollyland Technology Co., Ltd. หากไม่ได้รับการอนุมัติเป็นลายลักษณ์อักษรจาก Shenzhen Hollyland Technology Co., Ltd. ห้ามมิให้องค์กรหรือบุคคลใดนำเนื้อหาที่เป็นลายลักษณ์อักษรหรือภาพประกอบไปคัดลอกหรือทำซ้ำบาง ส่วนหรือทำซ้ำทั้งหมด และเผยแพร่ในรูปแบบใด ๆ

#### คำชี้แจงเกี่ยวกับเครื่องหมายการค้า:

เครื่องหมายการค้าทั้งหมดเป็นของ Shenzhen Hollyland Technology Co., Ltd.

#### หมายเหตุ:

เนื่องจากการอัปเกรดเวอร์ชันผลิตภัณฑ์หรือเหตุผลอื่น ๆ คู่มือผู้ใช้นี้จะได้รับการอัปเดตเป็นครั้งคราว เอกสารนี้จัดทำขึ้นเพื่อเป็นคำแนะนำใน การใช้งานเท่านั้น เว้นแต่จะมีการตกลงเป็นอย่างอื่น การรับรอง ข้อมูล คำแนะนำทั้งหมดในเอกสารนี้ไม่ถือเป็นการรับประกันใด ๆ ไม่ว่าโดยชัด แจ้งหรือโดยนัย

# **HOLLY VIEW**

ผู้ผลิต: Shenzhen Hollyland Technology Co., Ltd. ที่อยู่: 8F, 5D Building, Skyworth Innovation Valley, Tangtou Road, Shiyan Street, Baoan District, Shenzhen, 518108, China

ผลิตในประเทศจีน